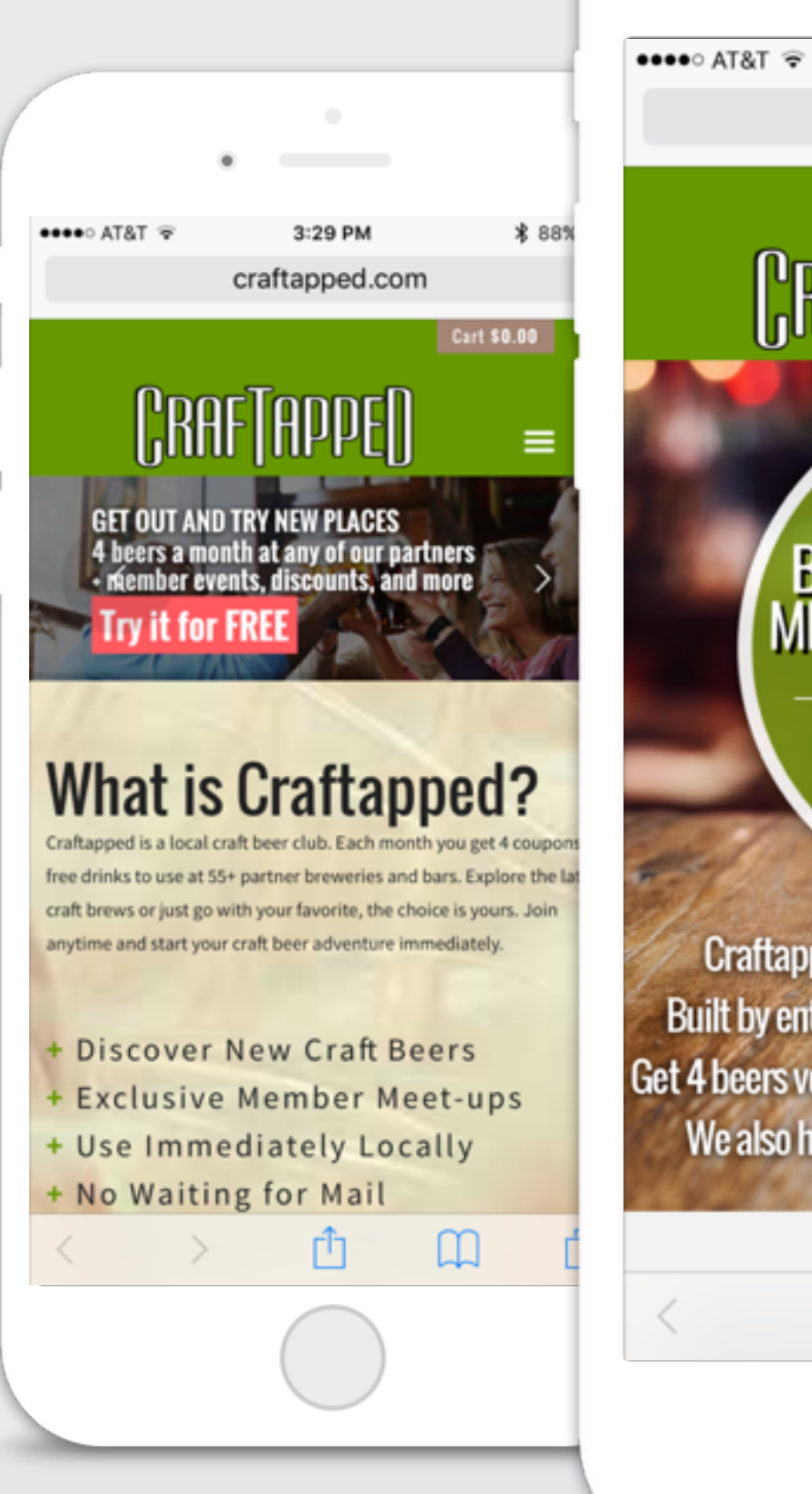

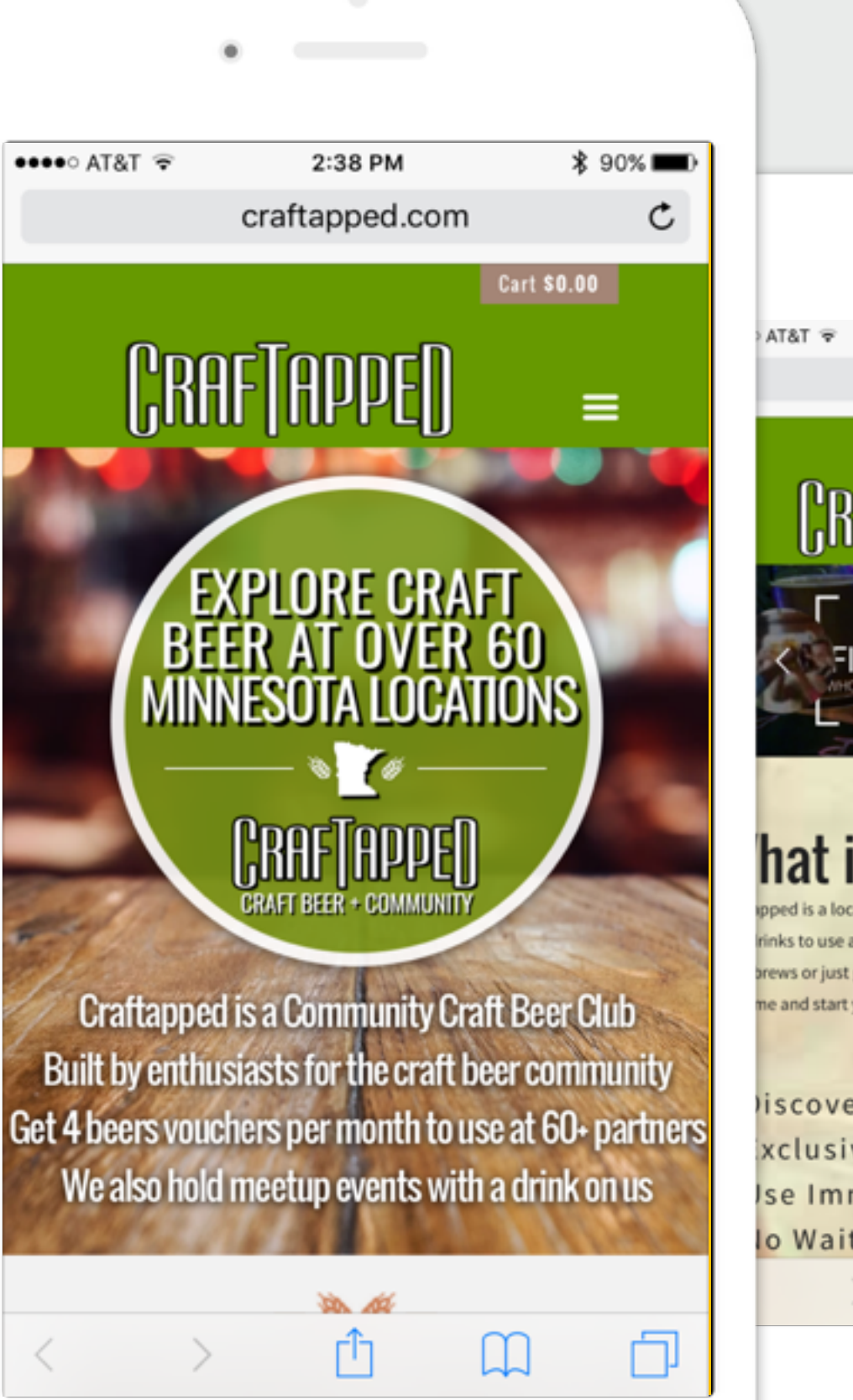

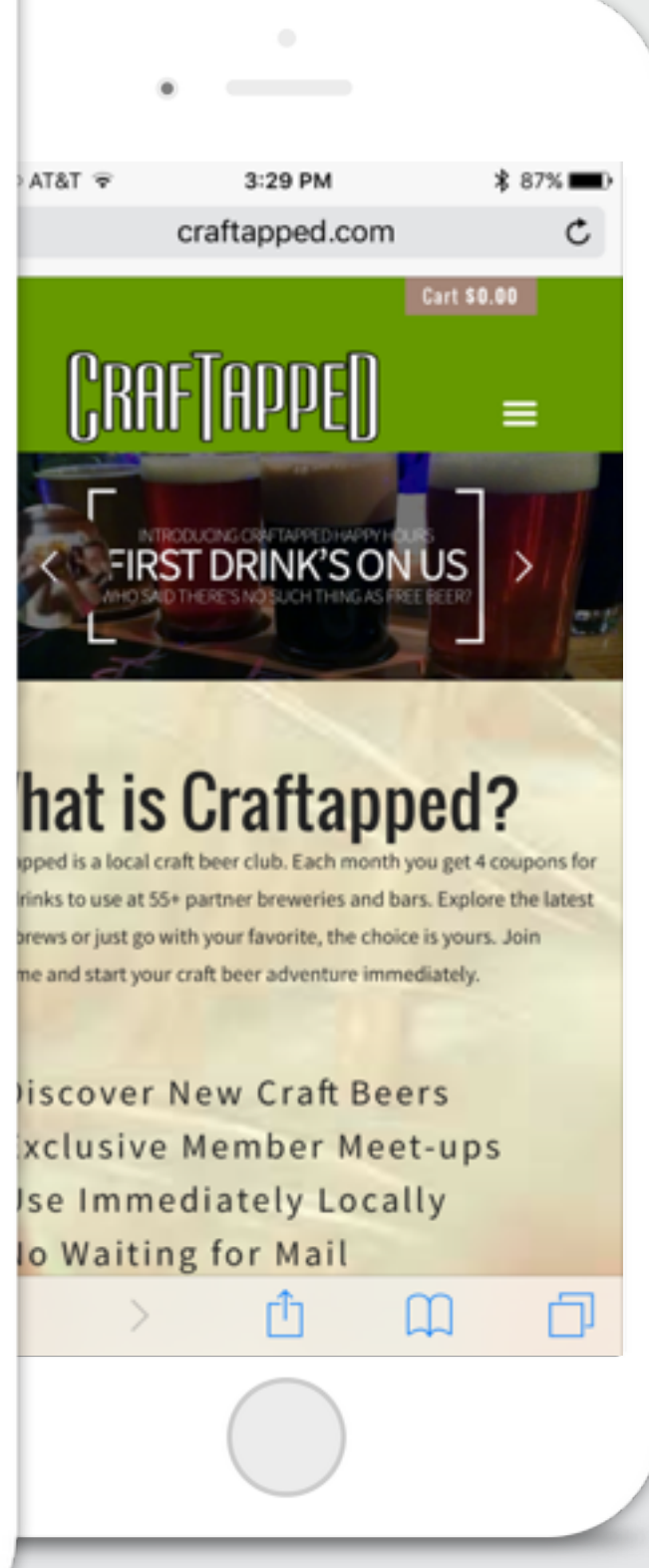

### Craftapped Digital Beer Redemption

|              | •                              |         |
|--------------|--------------------------------|---------|
| ••••• AT&T 夺 | 12:19<br>craftapped.com        | ¥ 95% 🗪 |
| CRAI         | FTAPPED                        | ô≡      |
| P<br>U:      | lease Login With Yo<br>sername | ur      |
| Log In       |                                |         |
| Username     | or E-mail                      |         |
| Password     |                                |         |
| ⊖ Rememl     | ber Me                         |         |
| Log I        | n                              |         |
| Lost Passv   | vord                           |         |
|              |                                |         |

### Log in

To get started, visit <u>craftapped.com/login</u>, and log in to your member account.

\*\*We strongly recommend bookmarking this page in your mobile browser and having your phone save your login credentials\*\*

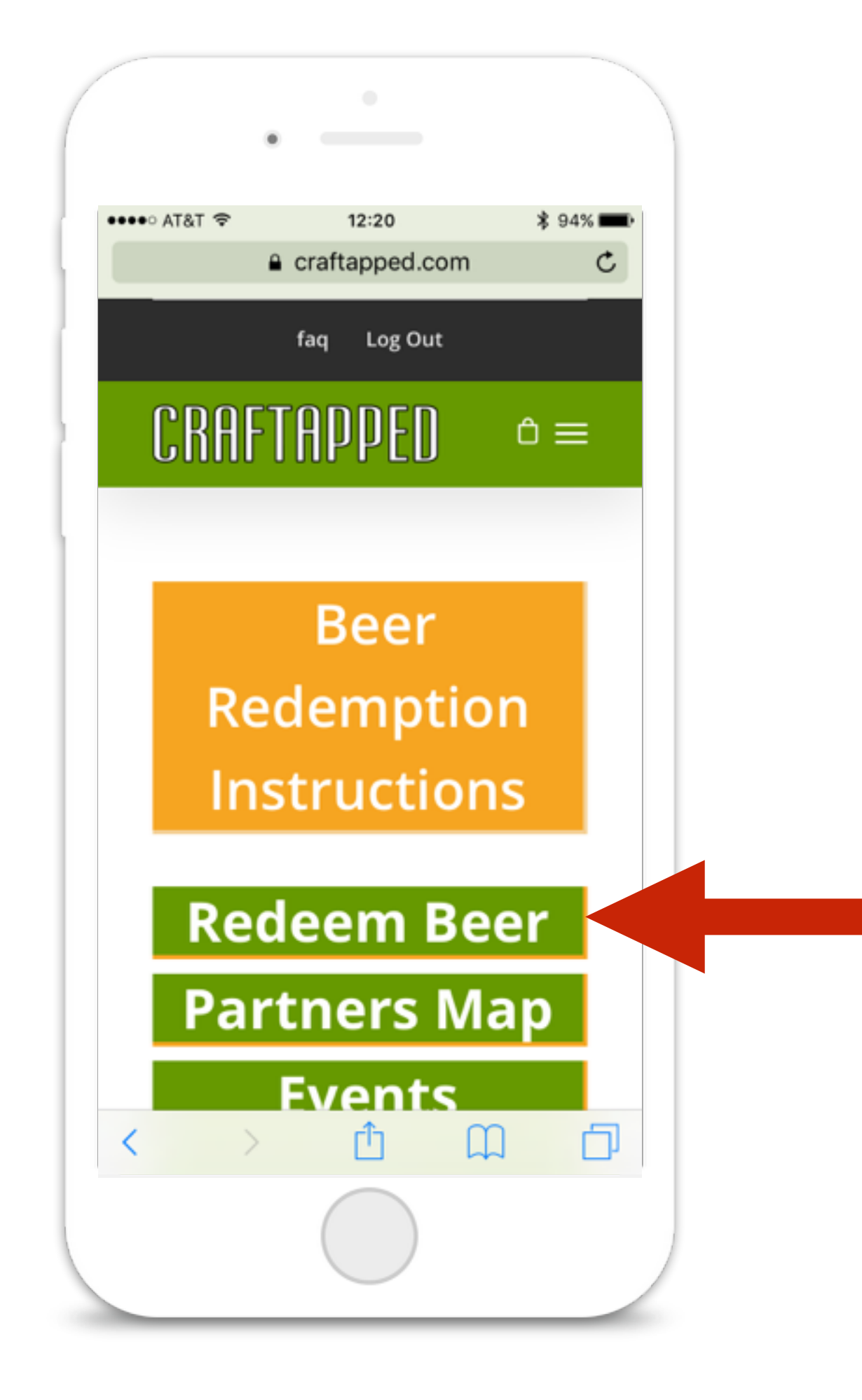

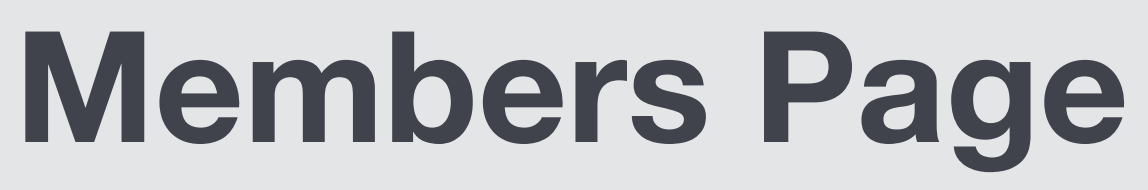

Once logged in, you will be redirected to the members page, which contains links to the various member features.

To redeem a beer, push the 'Redeem Beer' button.

Certain specialty pours, cask conditioned or barrel aged beers may be excluded from Craftapped beer redemptions. Redemptions may also be limited during large special events, such as limited edition beer releases and festivals.

Select the partner establishment from the 'Select a Venue' drop down list.

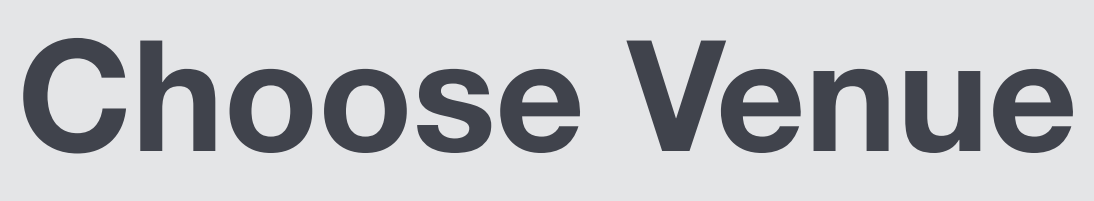

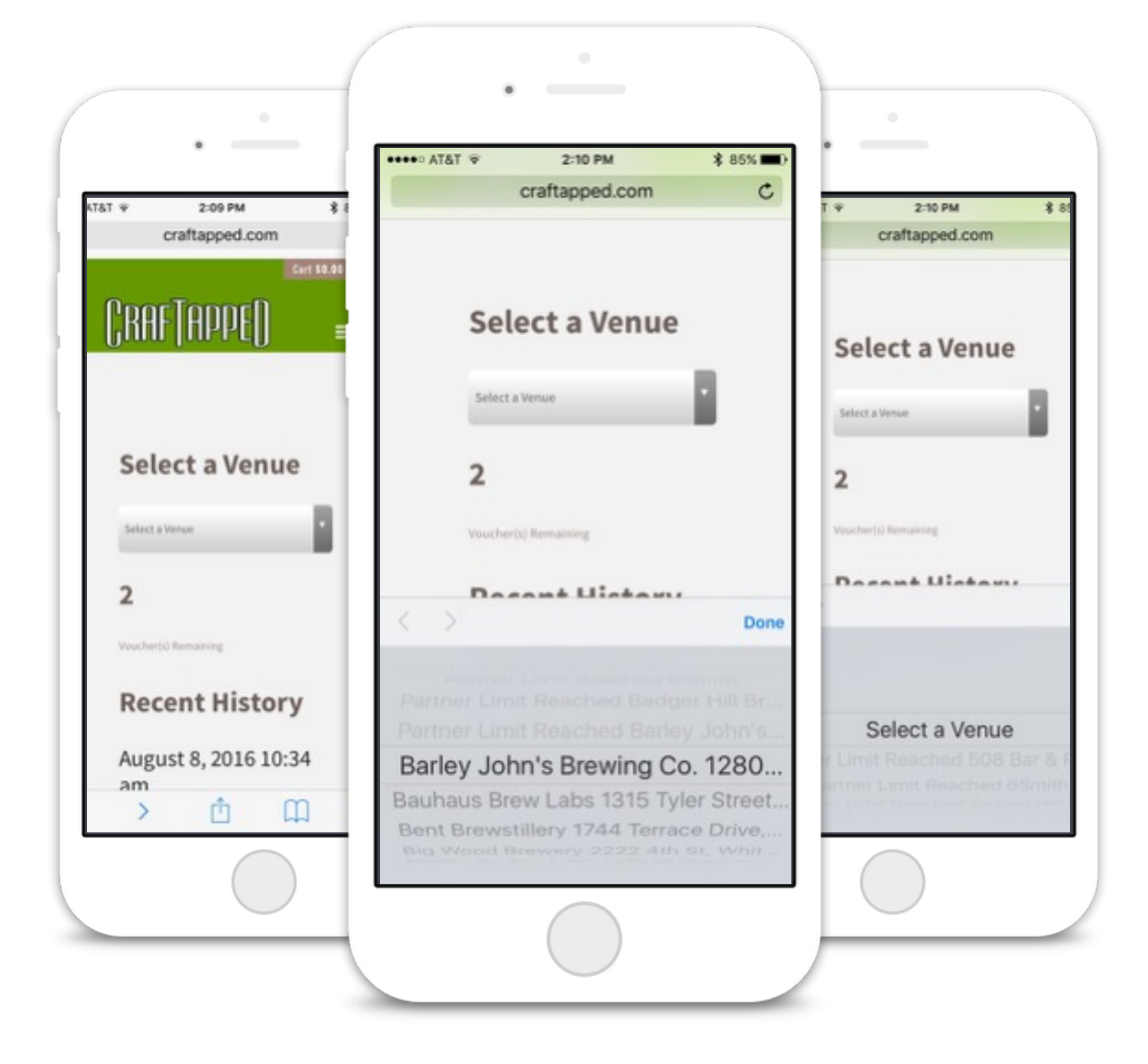

4

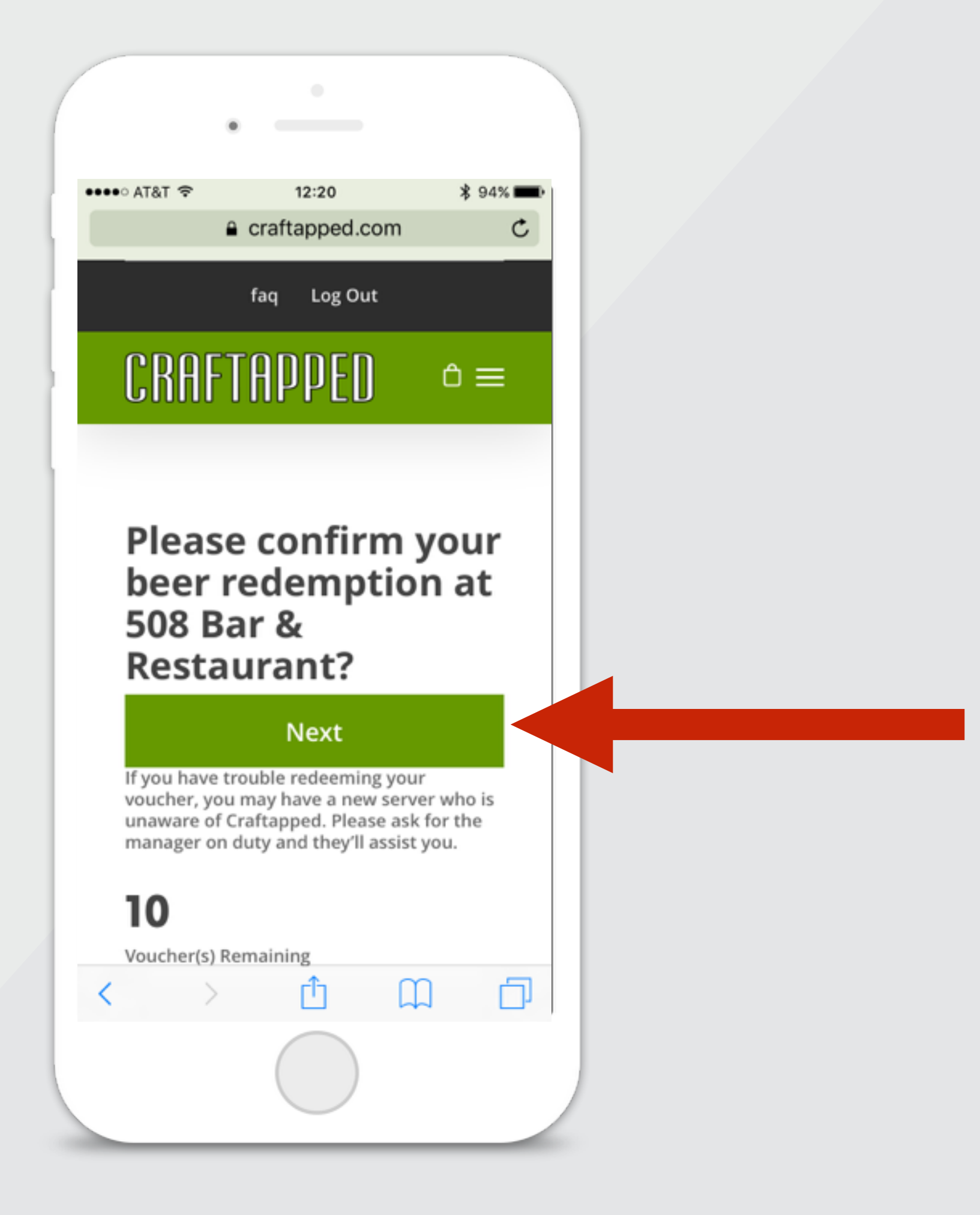

## Confirm Redemption

Confirm you want to redeem the beer at the selected partner by pushing 'NEXT' button.

# Bartender Confirmation

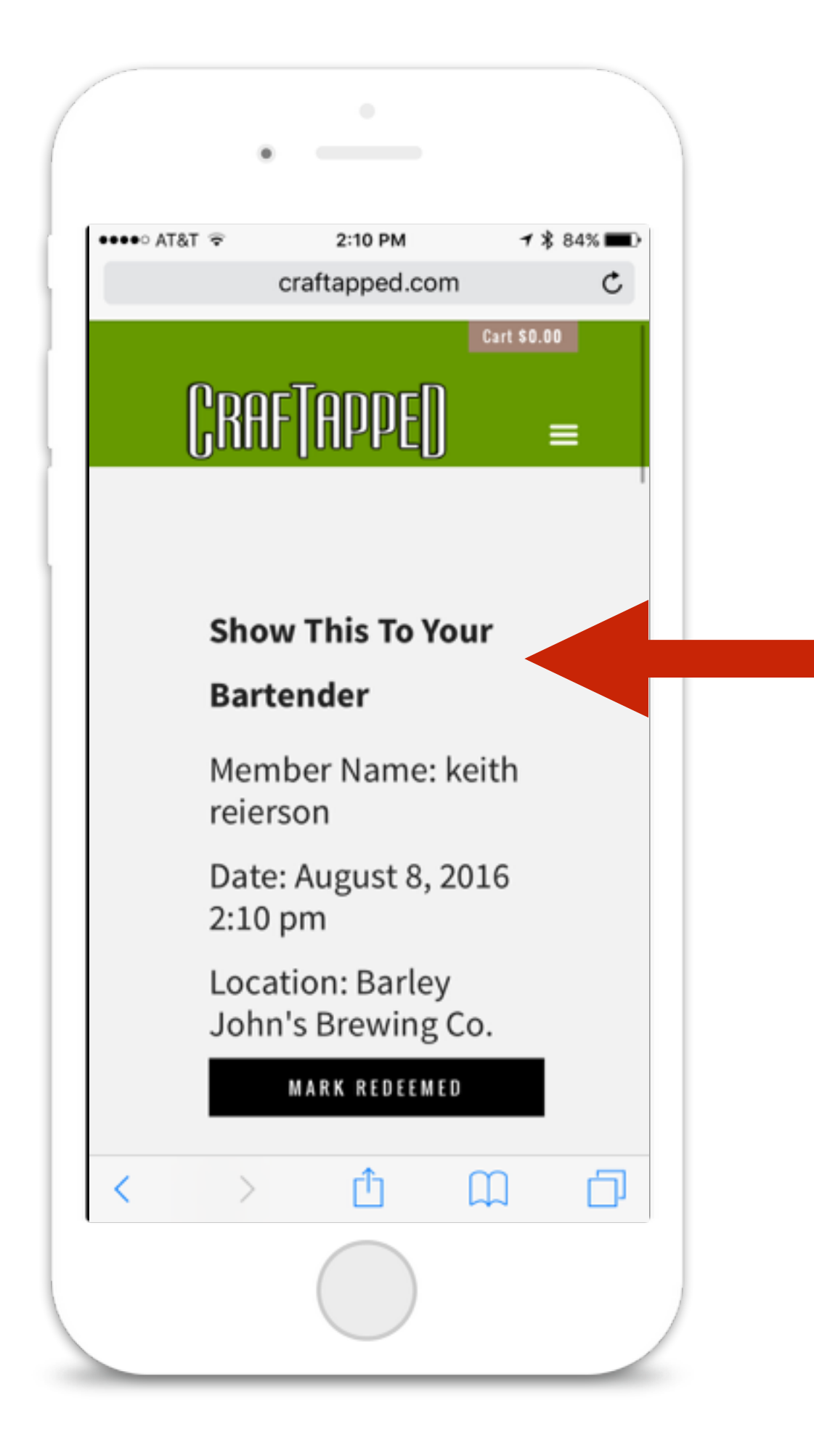

When prompted, show your phone to the bartender, and then push 'Mark Redeemed' for redemption confirmation

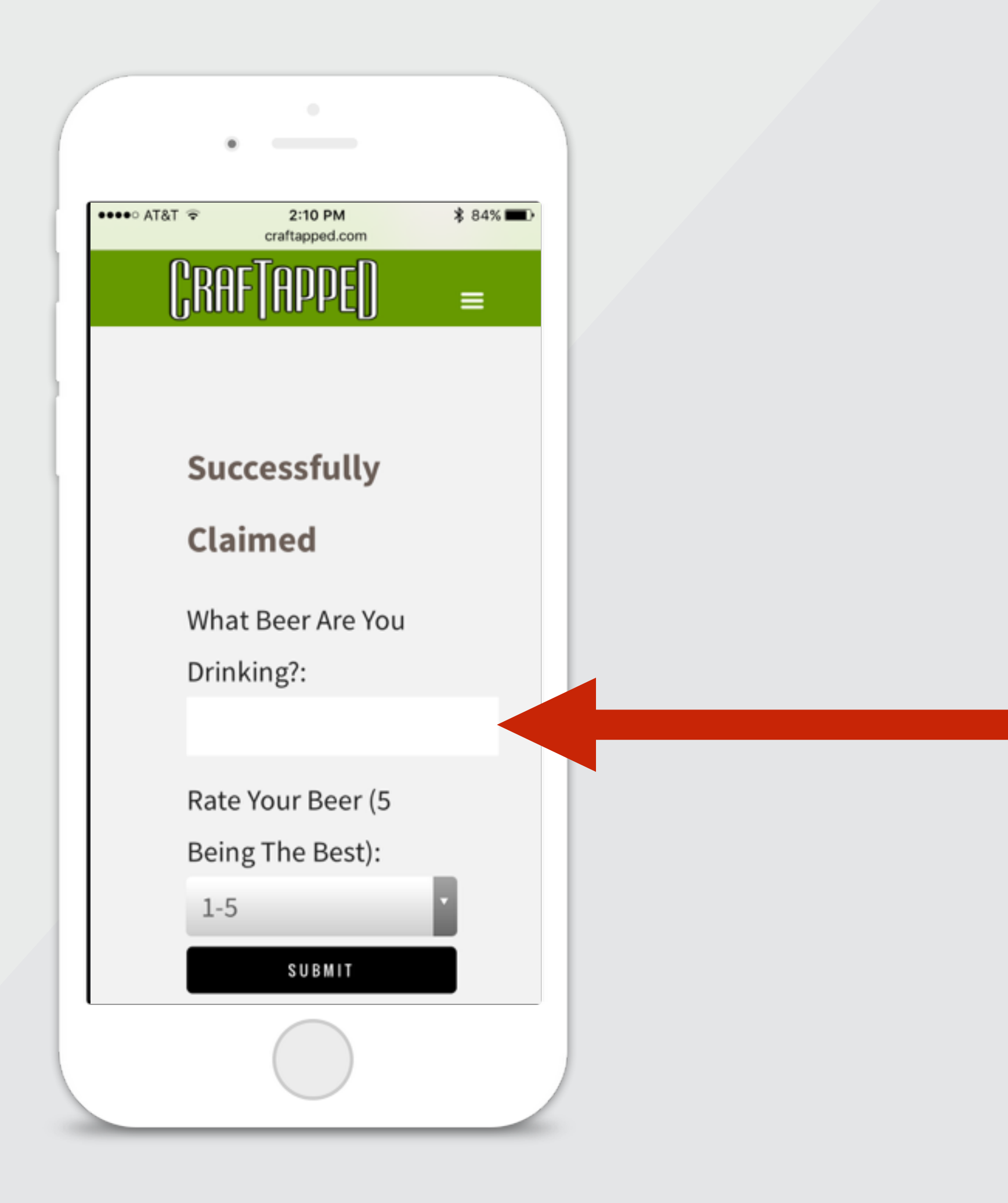

## **Enjoy the beer**

Once confirmed, the bartender will pour your beer.

Please remember to tip your servers!

## Feedback

Let us know what you drank and what you thought of it.

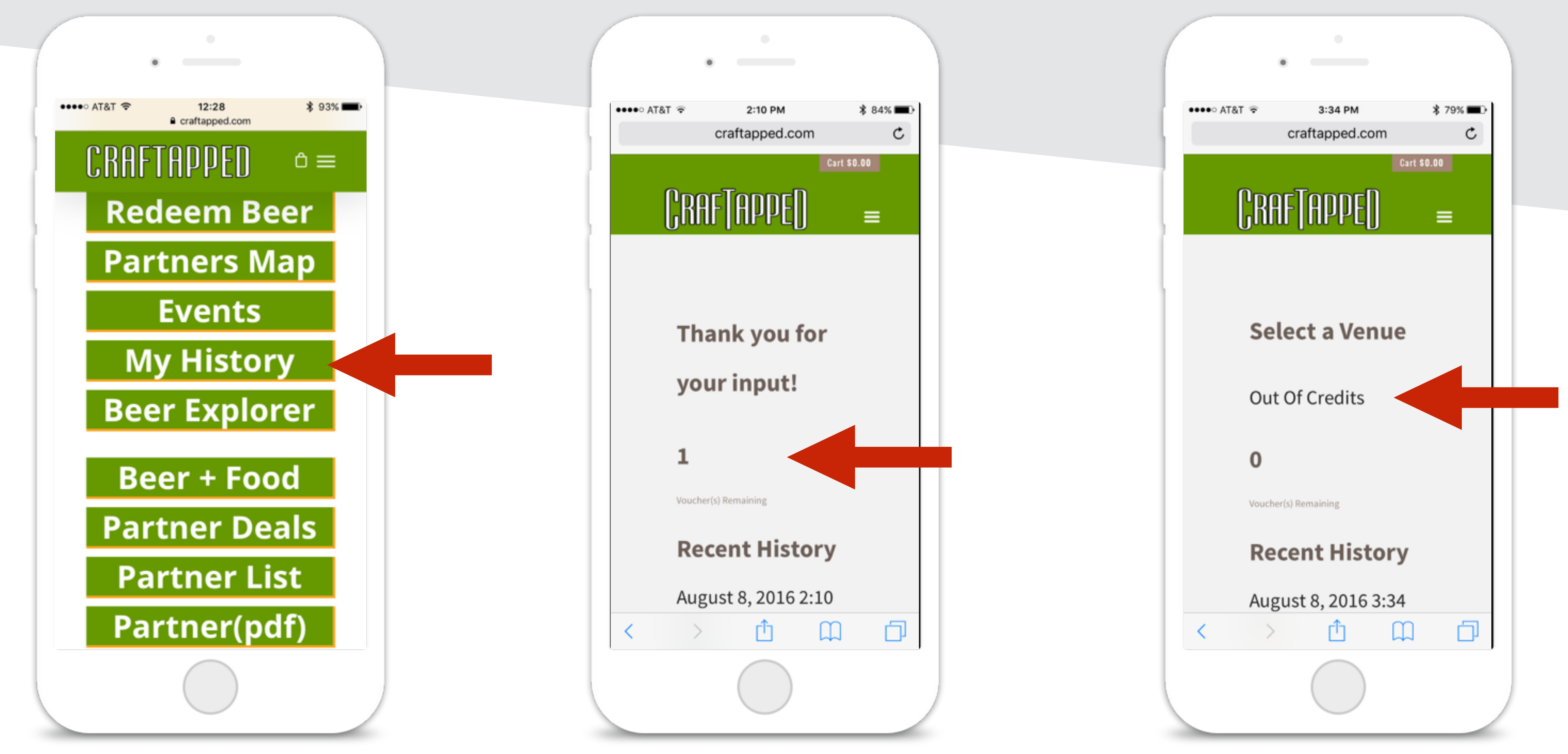

View your recent redemptions in 'View Beer History'

Misc.

The system automatically updates your remaining vouchers

and notifies you when limits have been reached

## **Questions or Problems**

Email us: info@craftapped.com

Call us: (612) 695-1001